Pierwsze logowanie

### **Buderus**

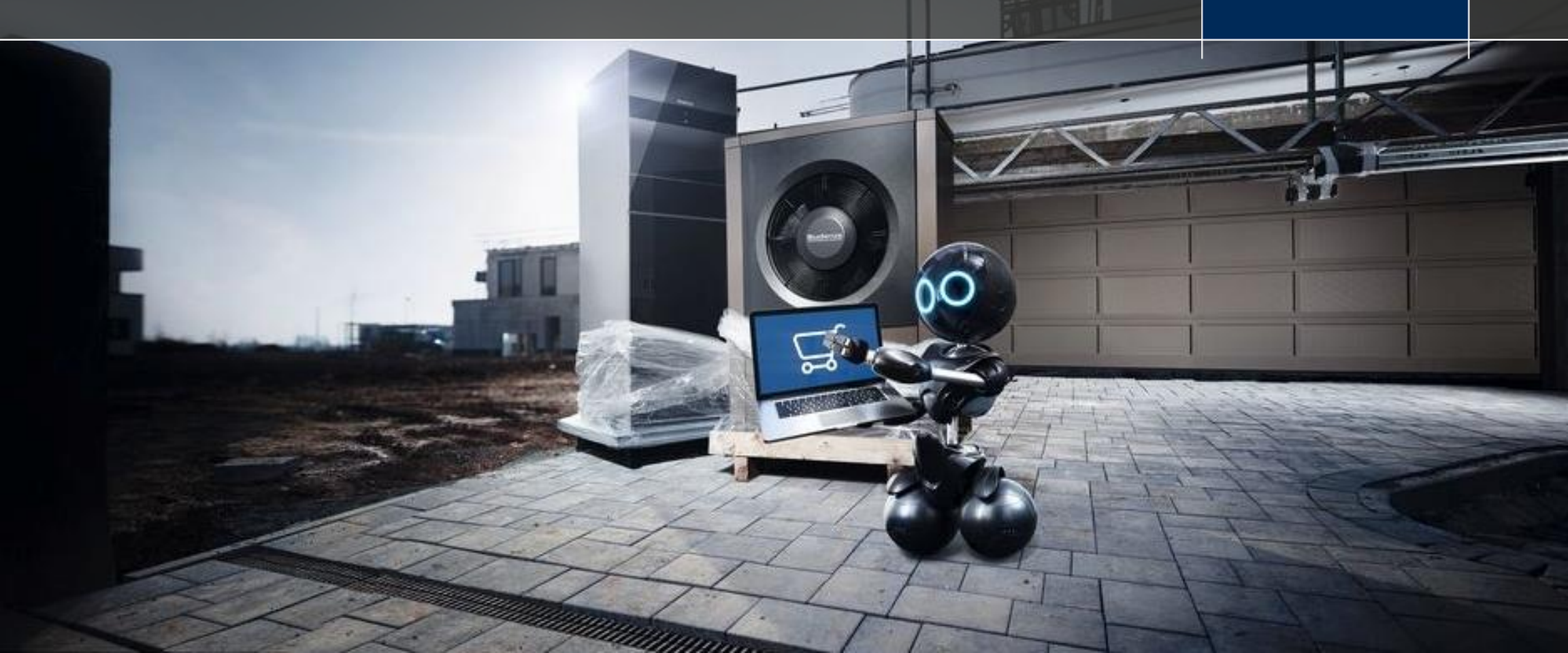

#### Pierwsze logowanie

- Wejdź na stronę eShop za pomocą linku: <u>www.buderus-eshop.pl</u>
- Wybierz "Zaloguj się"

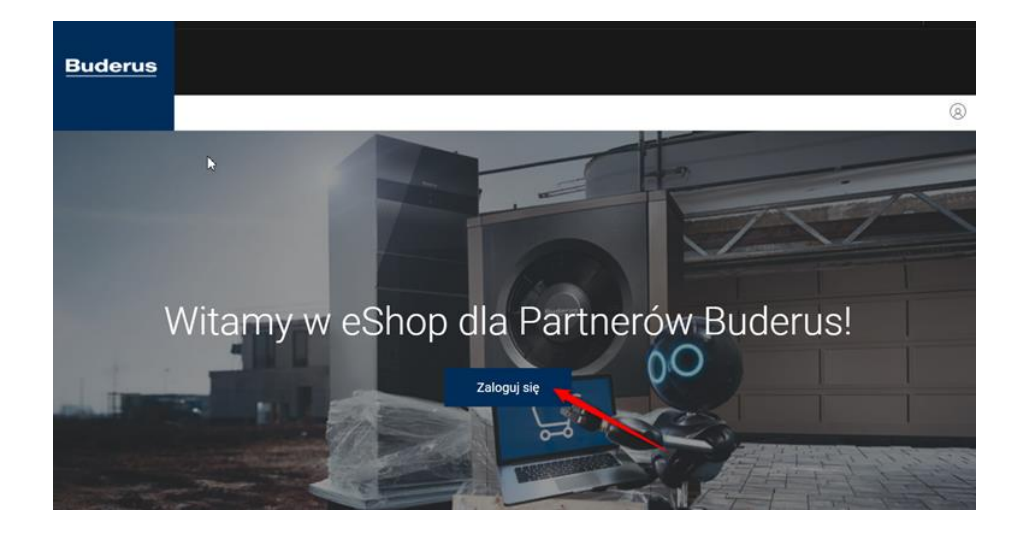

Kliknij "Nie masz konta?"

| Zaloguj się przy użyciu Bosch ID. |                      |
|-----------------------------------|----------------------|
| <b>I</b><br>Adres e-mail          |                      |
|                                   | ٢                    |
| Nie wyłogowuj mnie                | Nie pamiętam hasła 🚿 |
| Zaloguj się<br>Nie masz konta? >  |                      |

#### Pierwsze logowanie

- Wprowadź swój login = adres e-mail i utwórz hasło Bosch ID.
- Hasło musi składać się z co najmniej 10 znaków, w tym co najmniej 1 dużej litery, 1 cyfry i 1 znaku specjalnego. W haśle rozróżniana jest wielkość liter. Hasło należy wpisać dwukrotnie.
- Zapoznaj się z regulaminem, zaakceptuj go a następnie kliknij "Zarejestruj się".

- Po rejestracji na podany adres e-mail otrzymasz wiadomość umożliwiającą aktywację konta.
- W otrzymanej wiadomości e-mail kliknij "Aktywuj konto".
  - Image: Second state in the image of the image of the

• Kliknij "Dalej".

#### Witamy na koncie Bosch

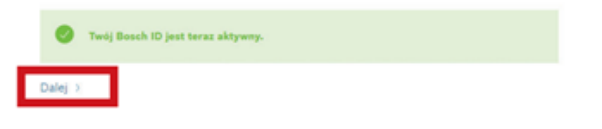

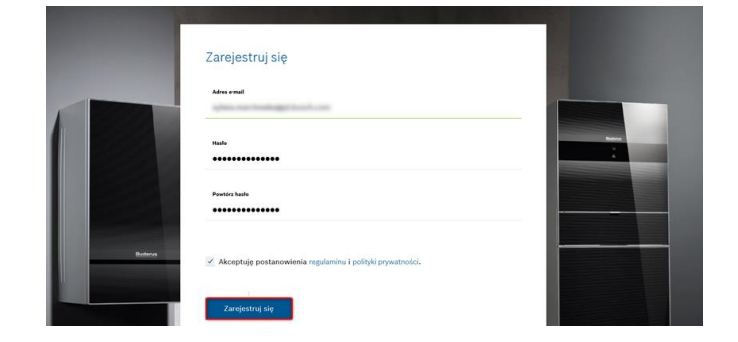

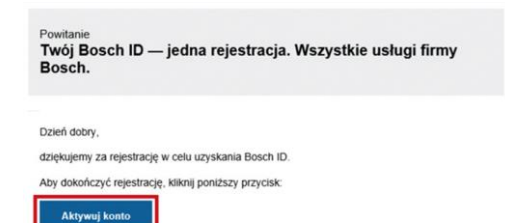

Jeśli potrzebujesz pomocy, skontaktuj się z działem wsparcia Bosch dla aplikacji, której chcesz używać.

Twój zespół globalnego użytkownika Bosch

#### Logowanie

 Wejdź na stronę eShop i kliknij " Zaloguj się" <u>www.buderus-eshop.pl</u>

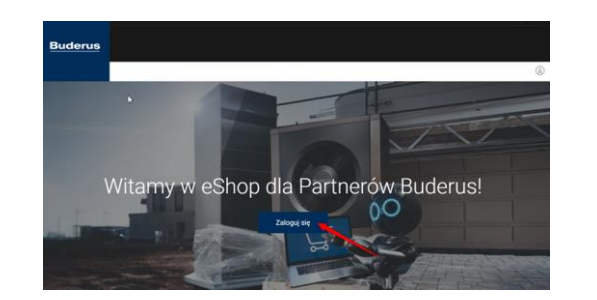

 Zaloguj się przy pomocy adresu e-mail i hasła

# Zaloguj się przy użyciu Bosch ID. Adviewał jankowalski@xxxx.pl me Nie wyłogowuj mnie Nie pamiętam hasta Zaloguj się Nie masz konta? )

Witamy w eShop

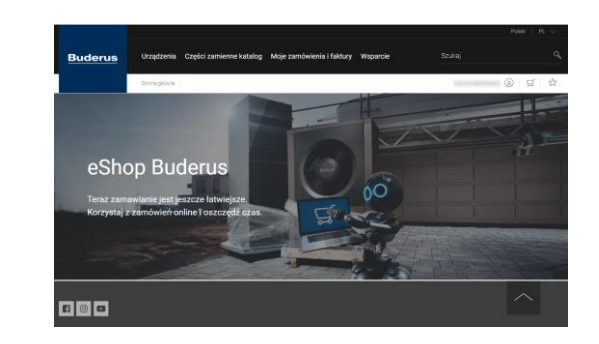

Pomoc w logowaniu

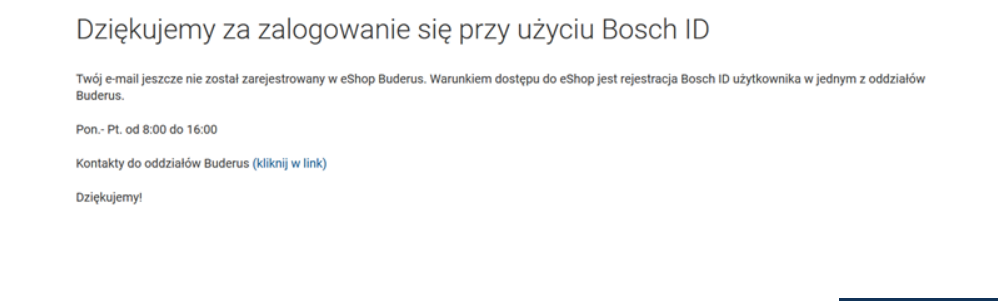